دانشگاه علوم پزشکی گلستان معاونت تحقیقات و فن آوری

### راهنمای ثبت امضای الکترونیک و تایید قرارداد

در سامانه پژوهشیار

وارد پروفایل کاربری خود شوید

|                       |              |                                                                                                    |                                                                                                    |                                                                                                    | २ 🖈 🛃 😩                                                                                                    |
|-----------------------|--------------|----------------------------------------------------------------------------------------------------|----------------------------------------------------------------------------------------------------|----------------------------------------------------------------------------------------------------|----------------------------------------------------------------------------------------------------|
| 4 ? 🛓 🤉               | * • *        |                                                                                                    | 📎 🔉 جستجو                                                                                                    | ر<br>زینگی کلمتان<br>پر                                                                                                    | 🖞 ملائبات پریت امور ژویش دانشگاد علوم                                                                                                    |
|                       |              |                                                                                                    |                                                                                                    | Q                                                                                                    | يستجو                                                                                                    |
|                       |              |                                                                                                    |                                                                                                    | 1                                                                                                    | ) خانه                                                                                                    |
|                       |              |                                                                                                    | Q جستجو                                                                                                    | ¢                                                                                                    | معاونت تحقيقات وفناوري                                                                                                    |
|                       | عنوان فارسی  | کد طرح                                                                                                    | کد رهگیری                                                                                                    | ¢                                                                                                    | 📘 دانشکدہ / مرکز                                                                                                    |
|                       | عنوان فارسى  | کد طرح                                                                                                    | کد رهگیری                                                                                                    | ě                                                                                                    | 📃 میز کار شما                                                                                                    |
| پست الکترونیک         | نام خانوادگی | نام                                                                                                    | کد ملی                                                                                                    | ¢                                                                                                    | 📘 کارتابل همکاری                                                                                                    |
| يست الكترونيک         | نام خانوادگی | e <sup>ti</sup>                                                                                                    | کد ملئ                                                                                                    | ŝ                                                                                                    | گزارش ها                                                                                                    |
|                       |              |                                                                                                    |                                                                                                    | ŝ                                                                                                    | 🗯 تنظيمات سيستم                                                                                                    |
| B                     |              | 0                                                                                                    |                                                                                                    |                                                                                                    |                                                                                                    |
| فرم ها - آیین نامه ها | اطلاع رسانی  | ک)<br>دسترسی سریع                                                                                                    | ت <u>وتا</u><br>برچسب ها                                                                                                    |                                                                                                    |                                                                                                    |
|                       |              |                                                                                                    |                                                                                                    |                                                                                                    |                                                                                                    |
|                       |              |                                                                                                    |                                                                                                    |                                                                                                    |                                                                                                    |
|                       |              |                                                                                                    |                                                                                                    |                                                                                                    |                                                                                                    |
|                       | این اکترونیک | <ul> <li>المال المالي</li> <li>المال المالي</li> <li>المال المالي</li> <li>المال المالي</li> <li>المال المالي</li> <li>المال المالي</li> <li>المال المالي</li> <li>المال المالي</li> <li>المال المالي</li> <li>المالي المالي</li> </ul> | <ul> <li>که طح</li> <li>که طح</li> <li>که طح</li> <li>مناون قارسی</li> <li>مناون قارسی</li> <li< td=""><td><ul> <li>استوری ایستور</li> <li>استوری ایستور</li> <li>که ملی ایستور</li> <li>که ملی ایستوری</li> <li>که ملی ایستوری</li> <li>که ملی ایستور ایستوری</li> <li>که ملی ایستور ایستور</li> <li>که ملی</li></ul></td><td>ا بالمحالية المحالية ا</td></li<></ul> | <ul> <li>استوری ایستور</li> <li>استوری ایستور</li> <li>که ملی ایستور</li> <li>که ملی ایستوری</li> <li>که ملی ایستوری</li> <li>که ملی ایستور ایستوری</li> <li>که ملی ایستور ایستور</li> <li>که ملی</li></ul> | ا بالمحالية المحالية ا |

بسمه تعالى

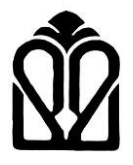

### دانشگاه علوم پزشکی گلستان معاونت تحقیقات و فن آوری

پروفایل من را کلیک نمایید

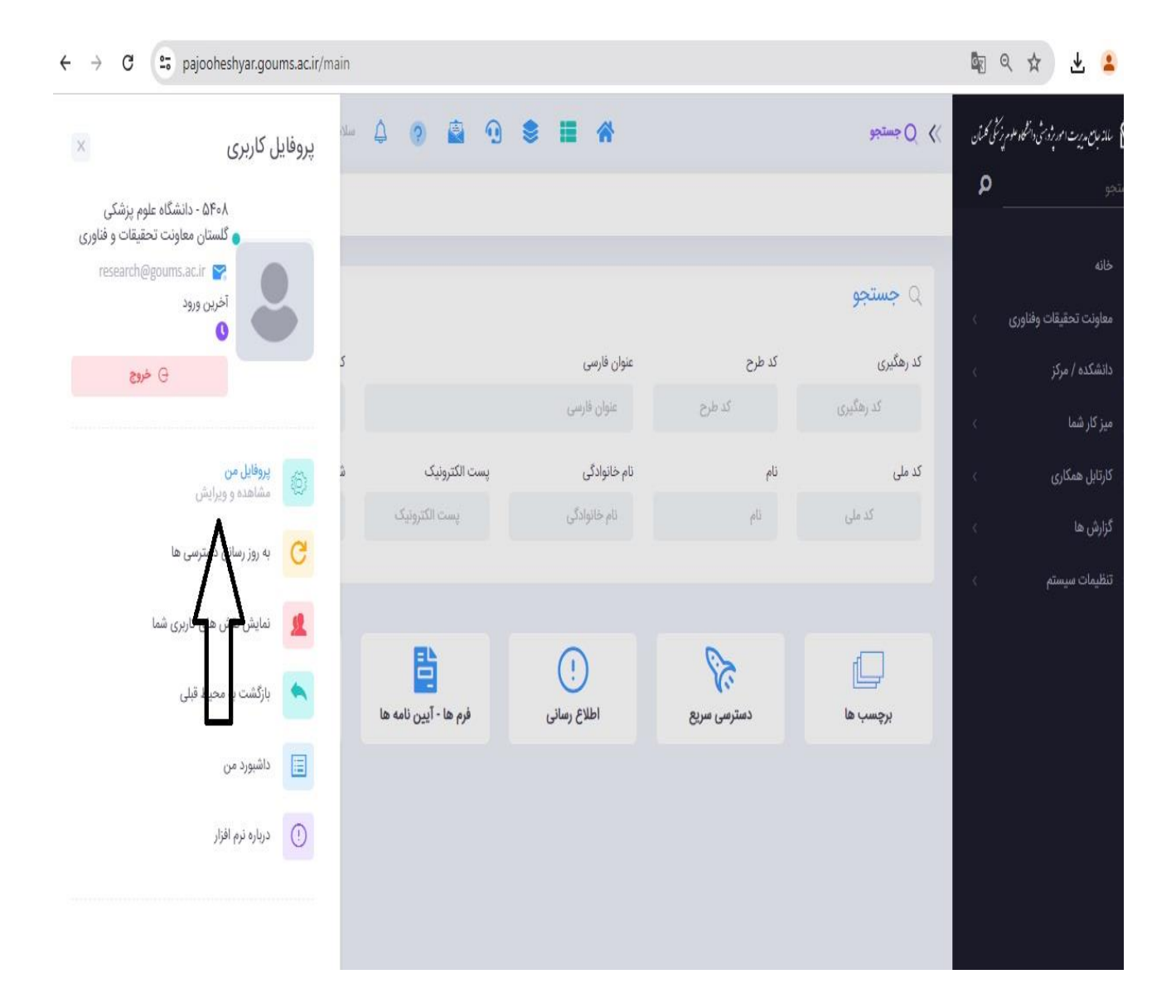

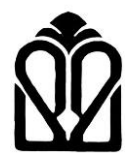

### دانشگاه علوم پزشکی گلستان معاونت تحقیقات و فن آوری

#### قسمت آپلود امضا را کلیک نمایید

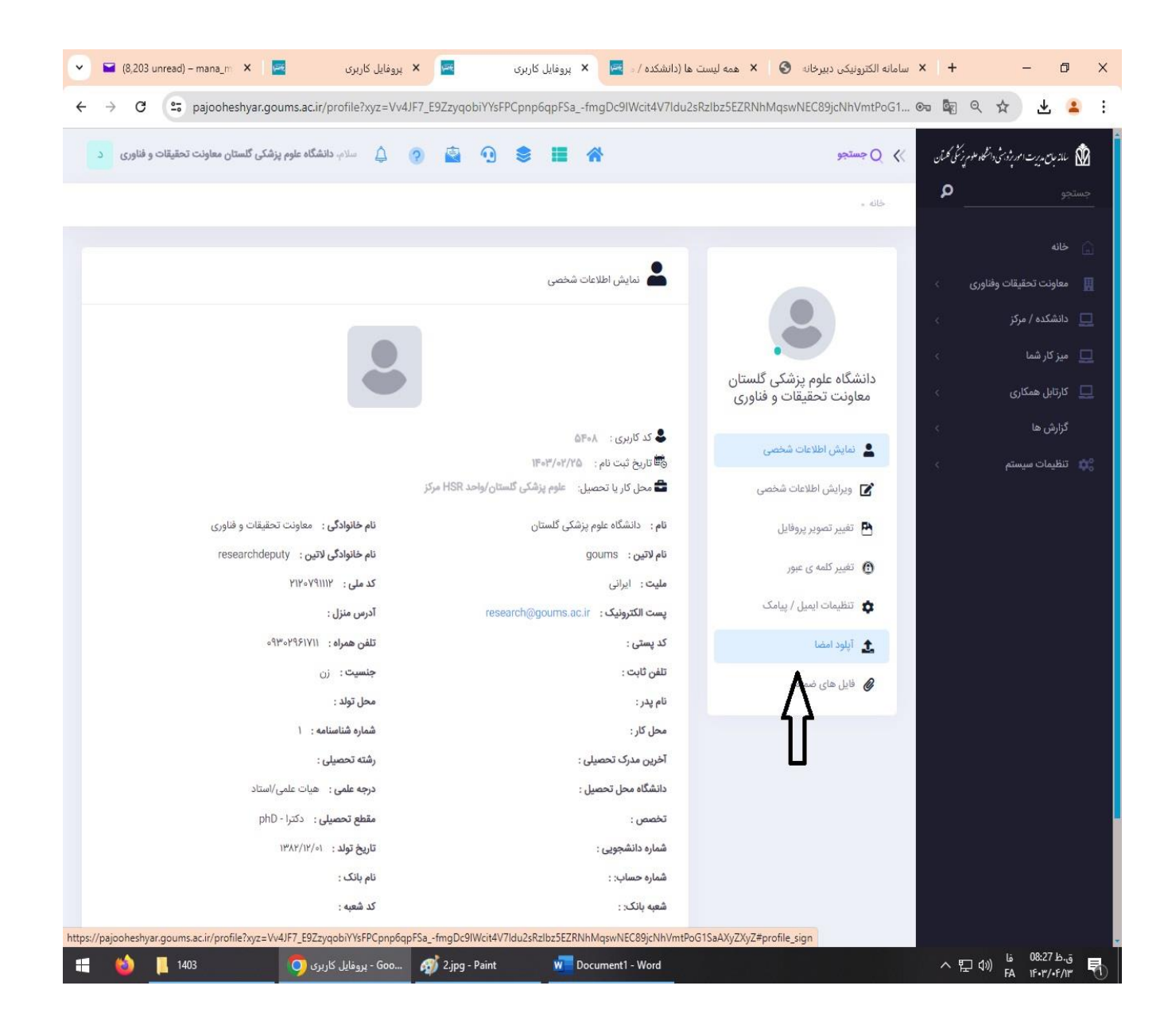

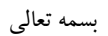

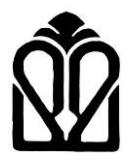

# دانشگاه علوم پزشکی گلستان معاونت تحقیقات و فن آوری

#### فایل اسکن شده امضا را انتخاب و آپلود نمایید

| رم پزشکی گلستان معاونت تحقیقات و فناوری د | اسلام، دانشگاه عا 🌔 🤹 🍞 🔔 سلام، دانشگاه عا              | 📎 🛇 جستجو                                                                                                    | ملاد مام بدریت امور ثرونتی دانشگاه علوم زِرَشی کلسکان<br>سلاد مام بر ریت امور ثرونتی دانشگاه علوم زِرَشی کلسکان    |
|-------------------------------------------|---------------------------------------------------------|----------------------------------------------------------------------------------------------------|----------------------------------------------------------------------------------------------------|
|                                           |                                                         | خانه .                                                                                                    | نبو <b>م</b>                                                                                                    |
| sign                                      | تپلود امضا<br>۲<br>فایل ها را بکشید و در اینجا رها کنید | لول<br>دانشگاه علوم پزشکی گلستان<br>معاونت تحقیقات و فناوری                                                                                                    | خانه<br>معاونت تحقیقات وفناوری ›<br>دانشکده / مرکز<br>میز کار شما<br>کارتابل همکاری<br>گزارش ها<br>تنظیمات سیستم › |
|                                           | التخاب فإيل                                             | <ul> <li>کی ویرایش اطلاعات شخصی</li> <li>تغییر تصویر پروفایل</li> <li>تغییر کلمه ی عبور</li> <li>تغلیمات ایمیل / پیامک</li> <li>آیلود امضا</li> <li>آیلود امضا</li> <li>آیلود امضا</li> </ul> |                                                                                                    |

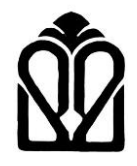

## دانشگاه علوم پزشکی گلستان معاونت تحقیقات و فن آوری

پس از تنظیم قرارداد توسط کارشناس رابط ادمین ستاد قرارداد جهت تایید توسط مجری به مرحله ۸ ( تایید قرارداد توسط مجری ) ارسال می شود

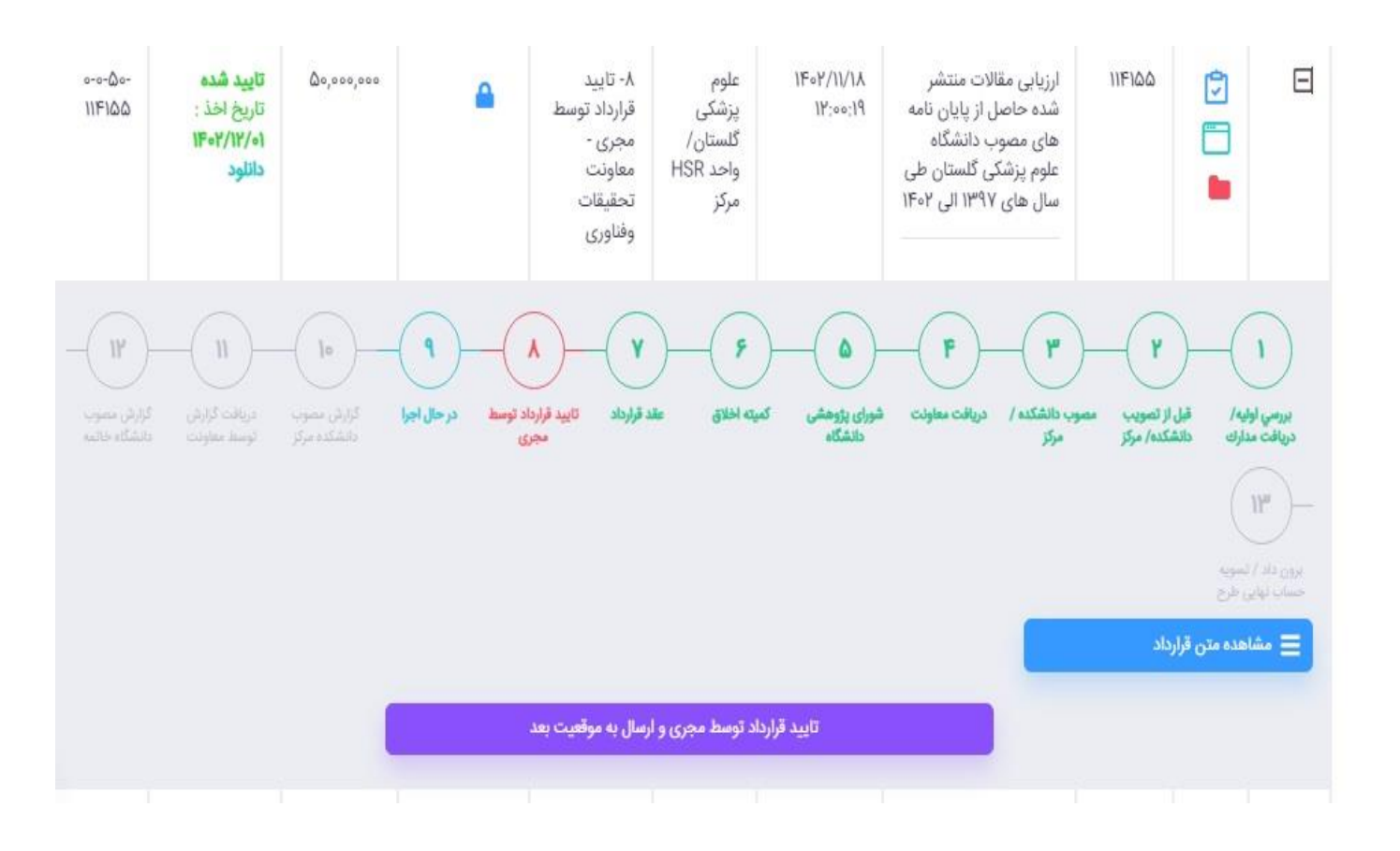

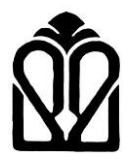

### دانشگاه علوم پزشکی گلستان معاونت تحقیقات و فن آوری

### در باکس توضیح، عبارت زیر تایپ شود

### " قرارداد مورد تایید می باشد"

· 🔶 🖸 😫 pajooheshyar.goums.ac.ir/researcher?xyz=w5fcb9Uk3GHwXWQystRfEvCmQ\_V8358UTXJywnZVylgKuEtHI\_rm8RvEyiqHUUF5vCdr4Q46Dy4cLUEiR... 🔤 🔍 🛧 🛛 🛃

| ٩ | یں<br>۱۱۴۰۱۶<br>محمدحسینی   | تاريخ اخذ:<br>تاريخ اخذ:                             |                           | <b>≜</b>                                 | ار برارس<br>مصمات                           | سوم<br>ناشکار | 11°:YA:Qo                 | بررسی وصبیت پروسس<br>های نظام سلامت (HSR |                                  |                               |     | ر.<br>زنگی کلستان<br>پر | 🗴 مالذ مان مدرت امور ژوشی داشگوا ملوم     |
|---|-----------------------------|------------------------------------------------------|---------------------------|------------------------------------------|---------------------------------------------|---------------|---------------------------|------------------------------------------|----------------------------------|-------------------------------|-----|-------------------------|-------------------------------------------|
|   |                             | دانلود                                               |                           | X                                        |                                             |               |                           |                                          | ر موقعیت                         | <del>:</del> : نعيير سريع     | عمه | ۵                       |                                           |
|   |                             |                                                      |                           |                                          |                                             |               | شکدہ / مرکز               | دریافت گزارش توسط دان                    | به موقعیت : د                    | ارسال سريع                    |     |                         |                                           |
|   | 0-0-Q0-<br>11F1QQ           | <b>تاييد شده</b><br>تاريخ اخذ :<br><b>۱۴۰۲/۱۲/۰۱</b> | ۵٥,००٢                    |                                          |                                             |               |                           | ل ۵ حرف)                                 | فيد نمائيد. (حداقز               | توضيح كوتاهى ن                |     |                         | معاونت تحقيقات وفناورى                    |
|   |                             | دائلود                                               |                           |                                          |                                             |               |                           |                                          |                                  |                               |     |                         | دانشکده / مرکز                            |
|   |                             |                                                      |                           | خيره اتصراف                              | ė                                           |               |                           |                                          |                                  |                               | 1   |                         | ا مشاوره / تاييديه                        |
|   | -(14)-                      |                                                      | - 10                      |                                          | <b>x</b> <u>-</u> <b>y</b>                  |               |                           | _ r <u>_</u> r ,                         | -(r)                             | <b>– 1</b> )                  | 48  |                         | 🕴 کارشناس علم سنجی                        |
|   | گرارش مغوب<br>دانشگاه خانبه | دریافت گرارش<br>لوسط معاولت                          | لۇرش مەمون<br>دادۇر مەمون | د توسط دریافت گزارش<br>ای توسط دانشکده / | عقد قرارداد/ تایید قراردا<br>درحال اجرا مجر | فيه اخلاق     | نورای پژوهشی آ<br>دانشگاه | وب دانشکده / دریافت معاولت ه<br>مرکز     | قبل از تصویب مص<br>دانشکده/ مرکز | بررسي اوليه/<br>دريافت مدارك  |     |                         | داوری                                     |
|   |                             |                                                      |                           | Бую.                                     |                                             |               |                           |                                          |                                  | 114                           |     | с.                      | نظارت<br>میزکار قدا                       |
|   |                             |                                                      |                           |                                          |                                             |               |                           |                                          |                                  |                               |     | ×<br>4                  | <b>میر در ست</b><br>ثبت طرح یا فعالیت جد: |
|   |                             |                                                      |                           |                                          |                                             |               |                           |                                          | قرارداد                          | صاب نہایی طرح<br>📃 مشاہدہ متن |     |                         | 😩 همه طرح های من                          |
|   |                             |                                                      |                           |                                          | an ruine an lind a                          | .con hunt ala | Jā volī                   |                                          |                                  |                               |     |                         | 📕 کتاب                                    |
|   |                             |                                                      |                           |                                          | end enderde en formere                      | China and and | ,                         |                                          |                                  |                               |     |                         | allão 🍧                                   |

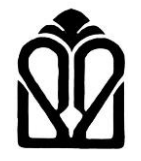

دانشگاه علوم پزشکی گلستان معاونت تحقیقات و فن آوری

پس از انجام این مرحله طرح به طور خودکار به مرحله ۹ (درحال اجرا ) ارسال می شود .

از این مرحله به بعد، مجری می تواند از طریق ماژول "نمایش فایل مستندات" به فایل قرارداد امضا شده دسترسی داشته باشد .

|                   |                        |        |                 | معاونت          | مركز           | 11601             | های ۱۳۹۷                  |              |                 |                                     |
|-------------------|------------------------|--------|-----------------|-----------------|----------------|-------------------|---------------------------|--------------|-----------------|-------------------------------------|
| محمدحسینی م       |                        |        |                 |                 |                |                   |                           | يوست ها      | ≡ نمایش ب       | 🔬 ملاجات ریت امریزدین دا<br>حسبت ده |
| ··· - 0           | نوسازی                 | >      |                 |                 |                |                   | ستجو                      | 2            | جستجو           | خانه                                |
|                   | حذف                    | دانلود | ارسال کننده     | زمان ارسال      | توضيحات        | نوع فايل          | نام فایل                  | شماره پيوست  | رديف            | <br>   معاونت تحقيقات وف            |
|                   | 1                      | ±      | سحر کردقلی آباد | 1604/14/02      | قرارداد        | مستندات           | pdf،قرارداد               | ۶۰۶۵۵        | ١               | 📃 دانشکده / مرکز                    |
| 0-0-00-<br>11F1QQ | T                      | Ł      | سحر کردقلی آباد | 1404/14/00      | قرارداد ۲۵درصد | مستندات           | ۵۵۱۱۴۱۵قرارداد ۲۵درصد.pdf | ۶∘۶۵۷        | ٢               | 🙎 مشاورہ / تاییدیہ                  |
|                   |                        | Ł      | سحر کردقلی آباد | 1604/14/00      | قرارداد ناظر   | مستندات           | pdf.۱۱۴۱۵۵نظارت ۵۵        | ₽₀₽∆         | ٣               | 💾 کارشناس علم سنجی                  |
|                   | « <                    |        | مايش اه 🗧 🔇     | 5               |                |                   |                           | ۳ رکورد      | نمایش ۱ تا ۳ از | داوری                               |
|                   |                        |        |                 |                 |                |                   |                           |              |                 | نظارت                               |
| كارش معمون        | 🗙 بستن                 |        |                 |                 |                |                   |                           |              |                 | 💻 میز کار شما                       |
| منتقاه خالبه      | _                      |        | مركز            |                 |                |                   |                           |              |                 | ثبت طرح يا فعالير                   |
|                   |                        |        |                 |                 |                |                   |                           | ( 114 )-     |                 | 😫 🛛 همه طرح های من                  |
|                   |                        |        |                 |                 |                |                   |                           |              | š.              |                                     |
|                   |                        |        |                 |                 | -              |                   | 2                         | حساب نهایی ط | ×.              |                                     |
|                   | ن فایل مستندات         | المايش | -               | 🔚 آپلود مستندات | ۰۵<br>۱        | 🙆 صورت جلسات ہ    | و چاپ پرویوزل             | المايش 🛃     | ×.              | 🛅 ثبت اختراع                        |
|                   | ا 💄 ارسال به مجری دیگر |        |                 | ی مقایسه ویراست |                | 📃 گزارش های ارساا |                           | ارسال گزارهٔ | 8               | 👌 پرداخت های مالی                   |
| ť                 |                        |        |                 |                 |                |                   | ناوری ها                  | الله الم     | š               | 📃 کارتابل همکاری                    |

🗧 🔶 🔿 C 🖙 pajooheshyar.goums.ac.ir/researcher?xyz=w5fcb9Uk3GHwXWQystRfEvCmQ\_V8358UTXJywnZVyIgKuEtHI\_rm8RvEyiqHUUF5vCdr4Q46Dy4cLUEiR... 🌆 🍳 🖈 📃 🛓